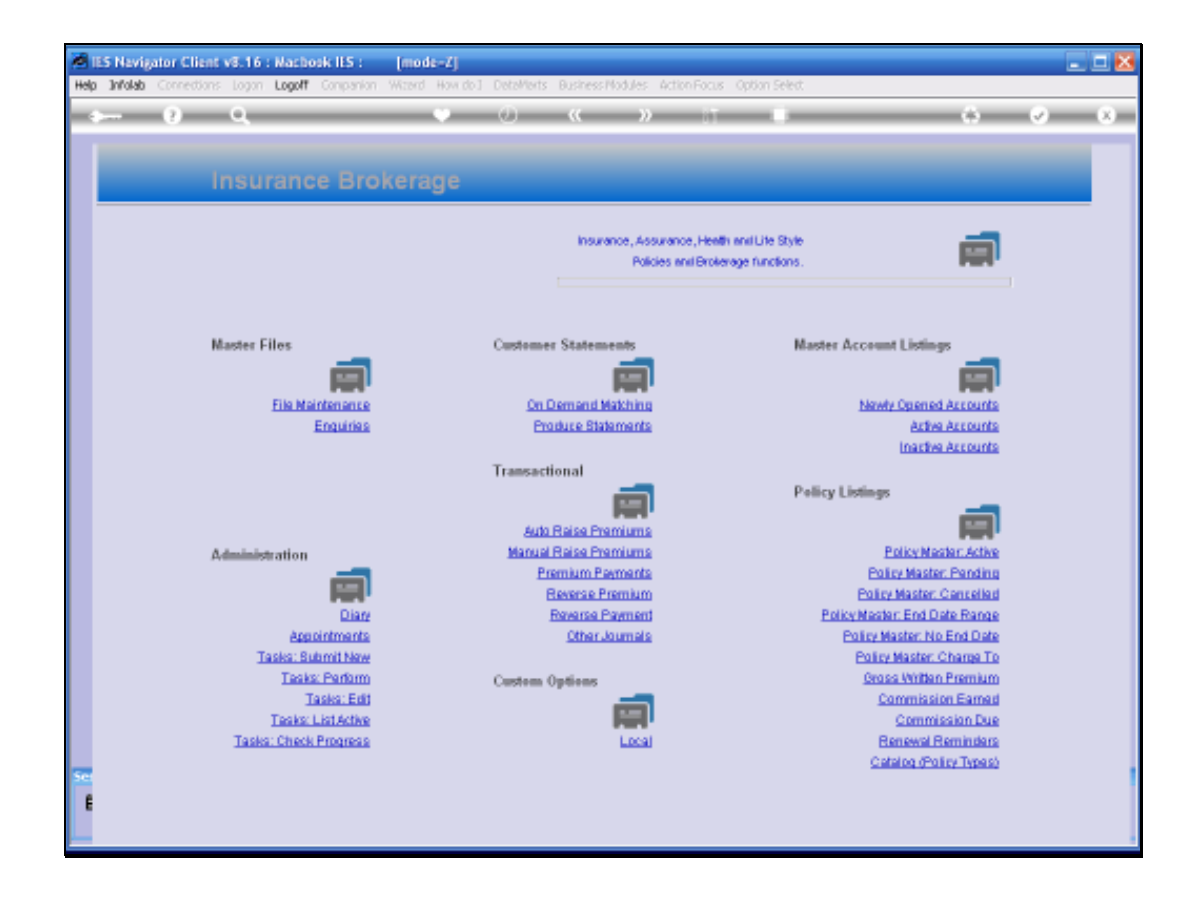

Slide notes: In this tutorial we demonstrate how we process a Policy Premium Receipt.

| ES Navigator Client v8.16 : Nachock IIS :<br>Help Subrit Out Functions Commends | [mode=Z]       |                                          |
|---------------------------------------------------------------------------------|----------------|------------------------------------------|
| Q. Q.                                                                           | • • • • • •    | ■ 0 0 8                                  |
|                                                                                 |                |                                          |
|                                                                                 |                |                                          |
|                                                                                 |                |                                          |
| Receipt Account                                                                 |                | To process a Premium with extra Charges, |
| Insurance Customer                                                              |                | please select Premium here: -            |
| Ourrency                                                                        | LOCAL R        | Premium Plus Charge                      |
| Arount<br>Other Charge                                                          |                |                                          |
| Descr (2nd Amount)                                                              |                | To make corrections to the Account or    |
| Receipt Amount<br>Nermitive                                                     | Receipt        | Policy, or to view, use link below       |
| Period                                                                          |                | Visit Customer Account                   |
|                                                                                 | Print Receipt? |                                          |
|                                                                                 | Post           |                                          |
|                                                                                 |                |                                          |
|                                                                                 |                |                                          |
|                                                                                 |                |                                          |
|                                                                                 |                |                                          |
|                                                                                 |                |                                          |
|                                                                                 |                |                                          |
| 500<br>1                                                                        |                |                                          |
|                                                                                 |                |                                          |
|                                                                                 |                |                                          |

Slide notes: When we process a Premium Receipt, this will be a credit on the Customer's AR Debtor Account, which begs the question: why do we not use a standard Debtor Receipt journal? Well, that is possible, but will not be correct for Policy Premium Receipts, because only the Premium Receipt option in Insurance Brokerage has the correct processing rules to connect this Receipt to the Insurance policy, and to calculate and to process the commission and the payment to the Insurer. Therefore, Policy Premium Receipts should always be performed with this option.

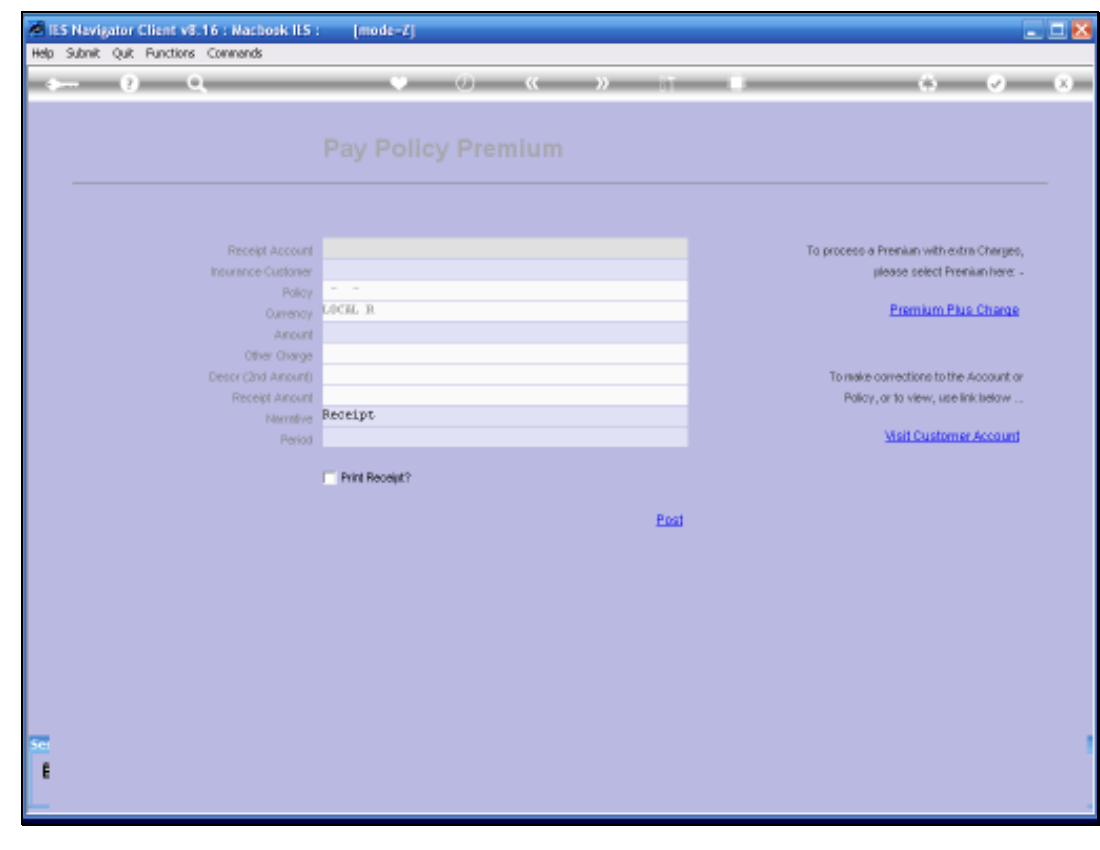

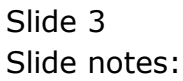

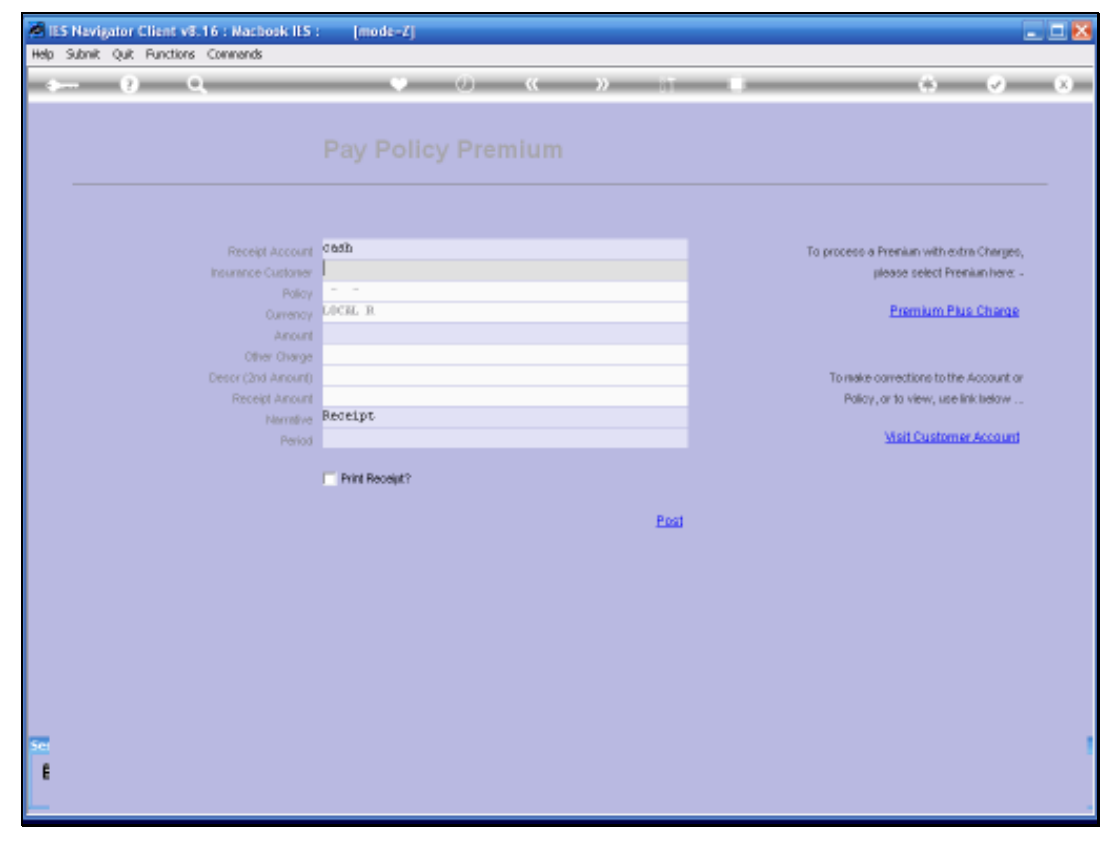

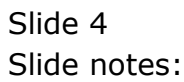

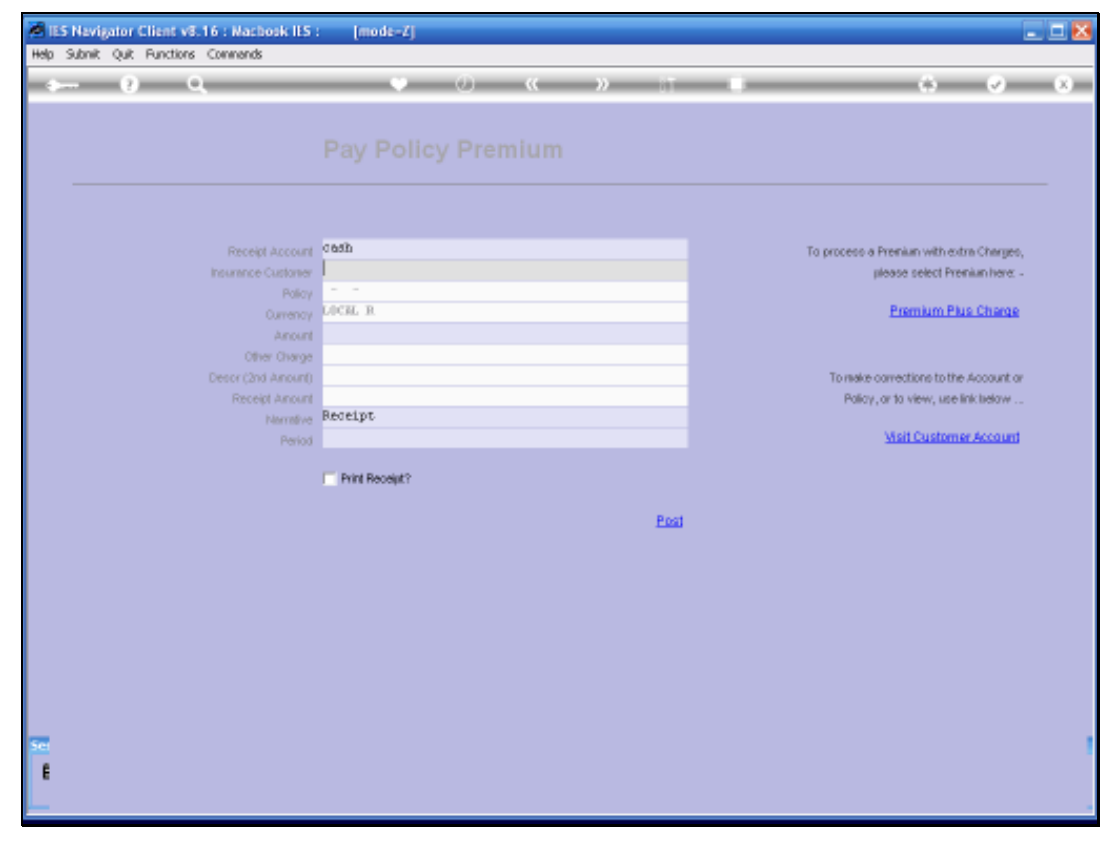

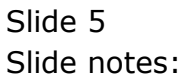

| 10 | IES Nevigator Client v8.16 :                                                                                                    | : Machoek IES : [mode=Z]                                                                                                    | 🛛 |
|----|----------------------------------------------------------------------------------------------------|----------------------------------------------------------------------------------------------------|---|
| H  | <b>sp Infolab</b> Connections Logan                                                                                                    | Logoff Companion Wittend How do 1 DetaMents Business Modules Action Focus Option Select                                                                                                    |   |
| H  | Inviso         Connections         Logan           SINGLESELECT:         Values Four           Select one of these?           1         LODDD75           3         LODDD75           4         LODDD75           5         LODDD75           7         LODDD75           7         LODDD79           8         LODDD79           9         LODDD79           10000079           10000079           10000079           10000079           10000079 | Logoff     Companyon     Without Mon doil     Destructive Relation Focus     Option Select       Pay Policy Premium       Image: Select Select Sele |   |
| ×  | 13 10000094<br>13 1070<br>14 YBOLD1-00-00-0000<br>15 Y000201-00-00-0000<br>17 YDL0101-00-00-0000<br>17 YDL0101-00-00-0000<br>17 YDL0101-00-00-0000                                                                                                    | CUSTUMER SALES CASH RECEIPTS (9) : Company # 1 Pos 2 = 0 Pos 3 = 0<br>CASH RECEIVED COmpany # 1 Pos 2 = 0<br>(CUSTURE SALES; CASH REPUNDS<br>(CUSTURE SALES; CASH REPUNDS<br>) CUSTURE SALES; CASH REPUNDS<br>) CUSTURE SALES; CASH REPUNDS<br>) CUSTURE SALES; CASH REPUNDS<br>) CUSTURE SALES; CASH REPUNDS                                                                                                    |   |

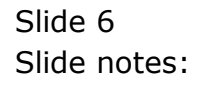

| 1  | IES N | lavigator Client v8.16 : | Wacbosk ILS : [mode=Z]                                                                 |       |
|----|-------|--------------------------|----------------------------------------------------------------------------------------|-------|
| He | b Ju  | alab Connections Logon   | Logoff Companion Witerd How do 1 DetaMerts Business Modules Action Focus Option Select |       |
| -  | ÷     | 0 9                      | 🗢 🕖 🕊 🛸 🗊 🖷                                                                            | 0 0 0 |
|    |       |                          |                                                                                        |       |
|    |       |                          |                                                                                        |       |
|    |       |                          |                                                                                        |       |
|    | SING  | LE SELECT: Values Four   | nd                                                                                     |       |
|    | L     | 10000003                 | FOS CASH FEFUNDS Company # 1 Fos 2 = 0 Fos 3 = 0                                       |       |
|    | 2     | 10000075                 | FETTY CASH : PRIVATE LEDGERS Company # 1 Fos 2 = 0 Fos 3 = 0                           |       |
|    | 3     | 10000076                 | CUSTOMER SALES CASH RECEIPTS (1)   Company # 1 Fos 2 = 0 Fos 3 = 0                     |       |
|    | 5     | 10000077                 | CUSTOMER SALES CASH RECEIPTS [2]   Company # 1 Fos 2 = 0 Fos 3 = 0                     |       |
|    | 6     | 10000078                 | CUSTOMER SALES CASH RECEIPTS (3) : Company # 1 For 2 = 0 For 3 = 0                     |       |
|    | 2     | 10000079                 | CUSTOMER SALES CASH RECEIPTS (4) : Company # 1 Fos 2 = 0 Fos 3 = 0                     |       |
|    | а     | 10000000                 | CUSTOMER SALES CASH RECEIPTS (5) : Company # 1 For 2 = 0 For 3 = 0                     |       |
|    | 9     | 10000081                 | CUSTOMER SALES CASH RECEIPTS (6)   Company # 1 Fos 2 = 0 Fos 3 = 0                     |       |
|    | 10    | 10000082                 | CUSTOMER SALES CASH RECEIPTS (7) : Company # 1 For 2 = 0 For 3 = 0                     |       |
|    | 12    | 10000083                 | CUSTOMER SALES CASH RECEIPTS (3) I COMPANY # 1 FOS 2 = 0 FOS 3 = 0                     |       |
|    | 13    | 1020                     | CLARE DELES CALLES (S) COMPANY 9 1 FOR 2 = 0                                           |       |
|    | 14    | YD0D1D1-0D-D0-0D0D3      | CUSTOMER SALES: CASH REFUNDS                                                           |       |
|    | 15    | Y000201-00-00-00003      | CUSTONER SALESI CASH REFUNDS                                                           |       |
|    | 16    | YD0D2D2-0D-D0-0D0D3      | CUSTONER SALES: CASH REFUNDS                                                           |       |
|    | 17    | A0T0T0T-00-00-00003      | CUSTONER SALES: CASH REFUNDS                                                           |       |
|    |       |                          |                                                                                        |       |
|    |       |                          |                                                                                        |       |
|    |       |                          |                                                                                        |       |
|    | -     |                          |                                                                                        |       |
|    |       |                          |                                                                                        |       |
|    |       |                          | Salaci ALL Show Full Line Cancal OK                                                    |       |
|    | -     |                          |                                                                                        |       |
|    |       |                          |                                                                                        |       |
| 50 |       |                          |                                                                                        |       |
|    |       |                          |                                                                                        |       |
|    |       |                          |                                                                                        |       |
|    |       |                          |                                                                                        |       |
|    |       |                          |                                                                                        |       |

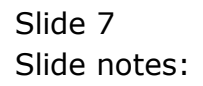

| ES Nevigator Client v8.16 : Machook ILS :<br>Heb Subnit: Out Functions Commands | [mode=Z]                                         |                                            |
|---------------------------------------------------------------------------------|--------------------------------------------------|--------------------------------------------|
| 4 () Q                                                                          | 🔍 🕖 < 🔺 🕅                                        |                                            |
|                                                                                 |                                                  |                                            |
| F                                                                               |                                                  |                                            |
|                                                                                 |                                                  |                                            |
| Receipt Account 1                                                               | 0000076 CUSTOMER SALES CASH RECEIPTS (1)   FRIVA | To process a President with orders Charmer |
| Insurance Customer 1                                                            | om                                               | please select Prenium here: -              |
| Policy<br>Ourrency D                                                            | OCAL R                                           | Premium Plus Charge                        |
| Anount                                                                          |                                                  |                                            |
| Other Charge<br>Descr (2nd Anount)                                              |                                                  | To make corrections to the Account or      |
| Receipt Amount                                                                  | edel nr.                                         | Policy, or to view, use link telow         |
| Period                                                                          |                                                  | Visit Customer Account                     |
|                                                                                 | Print Receipt?                                   |                                            |
|                                                                                 | Post                                             |                                            |
|                                                                                 |                                                  |                                            |
|                                                                                 |                                                  |                                            |
|                                                                                 |                                                  |                                            |
|                                                                                 |                                                  |                                            |
|                                                                                 |                                                  |                                            |
|                                                                                 |                                                  |                                            |
| 50                                                                              |                                                  |                                            |
| £                                                                               |                                                  |                                            |
| L                                                                               |                                                  |                                            |

Slide notes: I have now selected a Cash Receipt Account, and this is correct when we receive a Cheque or Cash at the Cash Desk. We note, however, that I could equally select a Bank Account, which I would do if the payment was received directly into our Bank Account, for example by deposit or debit order.

It is also possible to use a Ledger Cost Centre, i.e. a standard GL Account, and that would be correct in a case where the payment was previously processed, but misallocated or placed in suspense, and now being processed to allocate it correctly to the appropriate Customer.

| l IES Naviga<br>Ho Subnik | itor Client v8.16 : Machook IES<br>Quit Functions Commands | : [mods=2]                                        | 2                                       |
|---------------------------|------------------------------------------------------------|---------------------------------------------------|-----------------------------------------|
| 4                         | 0 Q                                                        | 🔍 🕖 < 👋 it                                        | 6 Ø 8                                   |
|                           |                                                            |                                                   |                                         |
|                           |                                                            |                                                   |                                         |
|                           |                                                            | 10000076 CUSTOMER SALES CASH RECEIPTS (1)   FRIVA | To process a Prenium with extra Charmen |
|                           | Insurance Custome                                          | Louw                                              | please select Premium here: -           |
|                           | Policy<br>Currence                                         | , LICKL R                                         | Premium Plus Charge                     |
|                           | Anoun                                                      | 0                                                 |                                         |
|                           | Other Charge<br>Descr (2nd Amount                          |                                                   | To make corrections to the Account or   |
|                           | Receipt Amoun                                              | Basalar                                           | Policy, or to view, use link telow      |
|                           | Perio                                                      | i neverpt                                         | Weit Customer Account                   |
|                           |                                                            | Print Receipt?                                    |                                         |
|                           |                                                            | Post                                              |                                         |
|                           |                                                            |                                                   |                                         |
|                           |                                                            |                                                   |                                         |
|                           |                                                            |                                                   |                                         |
|                           |                                                            |                                                   |                                         |
|                           |                                                            |                                                   |                                         |
|                           |                                                            |                                                   |                                         |
|                           |                                                            |                                                   |                                         |
| £                         |                                                            |                                                   |                                         |
|                           |                                                            |                                                   |                                         |

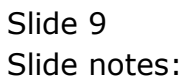

| IS Navigator Client v5.16 : Nachosk ILS : [mode=Z]     Hep InVolds Corrections Logon Logoff Companion Waterd How doil Detaillets Business Modules ActionFocus Op | otion Select                             |
|----------------------------------------------------------------------------------------------------|------------------------------------------|
| ta <b>v 0 q v 0 v v 0 v v</b> 0 <b>v</b> v 0 v v v v v v v v v v v v v v v v v                                                                                   | ii û ⊘ X                                 |
| Dou Dellau Dremium                                                                                                    |                                          |
| Pay Policy Premium                                                                                                    |                                          |
|                                                                                                    |                                          |
| Receipt Account 10000076 CUSTOMER SALES CASH PECELPTS (1)   PRIVA                                                                                                | To process a Prenium with extra Charges, |
| Policy P                                                                                                    | produce select methaminenter             |
| Ourrency Diff. Ru. W.<br>Anount                                                                                                    | Fremum Plus Linarde                      |
| Other Charge<br>Descr (2nd Anount)                                                                                                    | To make corrections to the Account or    |
| Receipt A SINGLE SILLCT: Values Found                                                                                                    | Policy, or to view, use link below       |
| Select one of these?                                                                                                    | Visit Customer Account                   |
| 1 14. Johannes Louw                                                                                                    | _                                        |
|                                                                                                    |                                          |
| Select ALL Show FullUre Cencel OK                                                                                                    |                                          |
|                                                                                                    |                                          |
|                                                                                                    |                                          |
|                                                                                                    |                                          |
|                                                                                                    |                                          |
| <u>Se</u>                                                                                                    |                                          |
| ŧ                                                                                                    |                                          |
| -                                                                                                    |                                          |

Slide notes: When I select the Insurance Account, then the Policies on this Account will be offered for selection, unless there is only 1, in which case selection is automatic.

| IES Navigator Client v8.16 : Nachook IE | 5 : [mode=2]<br>Size Wand Has do L. Datablets, Buckers Makier, Arthroporty, O                                                                                                    | Nov Salat                                |
|-----------------------------------------|----------------------------------------------------------------------------------------------------|------------------------------------------|
|                                         |                                                                                                    |                                          |
|                                         | • • • • • • •                                                                                                    |                                          |
|                                         |                                                                                                    |                                          |
|                                         |                                                                                                    |                                          |
|                                         |                                                                                                    |                                          |
|                                         |                                                                                                    |                                          |
| Receipt Accou                           | 10000076 CUSTOMER SALES CASH RECEIPTS (1)   FRIVA                                                                                                    | To process a Premium with extra Charges, |
| Insurance Custore                       | y Louw                                                                                                    | please select Prenium here: -            |
| Polic                                   | V LICEL R                                                                                                    | Premium Plus Charae                      |
|                                         |                                                                                                    |                                          |
| Other Charg                             | e                                                                                                    |                                          |
| Desor (2nd Amoun                        | 0                                                                                                    | To make corrections to the Account or    |
| Receipt Amou                            | ni Benelint.                                                                                                    | Policy, or to view, use link taelow      |
|                                         | d description of the second second seco | Visit Customer Account                   |
|                                         |                                                                                                    |                                          |
|                                         | Print Receipt?                                                                                                    |                                          |
|                                         | Post                                                                                                    |                                          |
|                                         |                                                                                                    |                                          |
|                                         |                                                                                                    |                                          |
|                                         |                                                                                                    |                                          |
|                                         |                                                                                                    |                                          |
|                                         |                                                                                                    |                                          |
|                                         |                                                                                                    |                                          |
|                                         |                                                                                                    |                                          |
|                                         |                                                                                                    |                                          |
|                                         |                                                                                                    |                                          |
|                                         |                                                                                                    |                                          |
|                                         |                                                                                                    |                                          |

Slide 11 Slide notes:

| 8 185 Navigator Client v8.16 : Mache<br>Map Infolab Connections Logon Logoff | ook I <mark>IS: [modit=2]</mark><br>Companion Witterd How do ] DetaMents Business Modules Action Focus Option Sele                                                                                                    | a 🗖                                                                         |
|------------------------------------------------------------------------------|----------------------------------------------------------------------------------------------------|-----------------------------------------------------------------------------|
| s- 0 Q                                                                       | V 🖉 🕊 » 🕅 🖷                                                                                                    | 0 0 0                                                                       |
|                                                                              |                                                                                                    |                                                                             |
| Receipt                                                                      | Account LOUDOUTG CUSTOMER SALES CASH PECELPTS (1) / PRIVA                                                                                                    | To process a Prenium with extra Charges,<br>please select Prenium here: -   |
|                                                                              | Policy                                                                                                    | Premium Plus Charge                                                         |
| Othe<br>Descr (2nd<br>Receip                                                 | Arourti Arourti Arourti                                                                                                    | To make corrections to the Account or<br>Palicy, or to view, use link below |
|                                                                              | Solect Policy           1         45578         100AL R         00131 lat Mational           2         55757         100AL R         00131 lat Mational           0         6567666         100AL R         00131 lat Mational | Meit Customer Account                                                       |
|                                                                              | Select ALL Show Fullure Cencel OK                                                                                                    |                                                                             |
|                                                                              |                                                                                                    |                                                                             |
|                                                                              |                                                                                                    |                                                                             |
|                                                                              |                                                                                                    |                                                                             |
|                                                                              |                                                                                                    |                                                                             |
| £ .                                                                          |                                                                                                    |                                                                             |
|                                                                              |                                                                                                    |                                                                             |

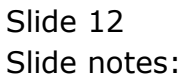

| ES Nevigator Client v8.16 : Macbook ILS :<br>Help Infolab Connections Logon Logoff Companion | (mode=Z)<br>Witerd Howdol DeteMents Business/Hodules ActionFocus 0                                    | ption Select                                                                                                  |
|----------------------------------------------------------------------------------------------|----------------------------------------------------------------------------------------------------|----------------------------------------------------------------------------------------------------|
| <del>ک 0 حر</del>                                                                            | • ः • • • • • • • • • • • • • • • • • •                                                               |                                                                                                    |
| Receipt Account Li<br>Incurnoce Customer Li<br>Parlon 2                                      | 0000076 CUSTOMER SALES CASH RECEIPTS (1)   FRIVA<br>4 Folmanes Loup<br>0 - 45670 - 0013; ist Notional | To process a Prenium with extra Charges,<br>please select Prenium Ivere: -                                    |
| Ourenoy M<br>Anount<br>Other Onarge                                                          | ICH R                                                                                                 | Premium Plus Charge                                                                                           |
| Desor (2nd Anount)<br>Receipt Anount<br>Nermitive Bu<br>Period                               | eceipt                                                                                                | To reade convections to the Account or<br>Policy, or to view, use link tedow<br><u>Visit Customer Account</u> |
| ſ                                                                                            | Print Receipt?                                                                                        |                                                                                                    |
|                                                                                              |                                                                                                    |                                                                                                    |
|                                                                                              |                                                                                                    |                                                                                                    |
| Set                                                                                          |                                                                                                    |                                                                                                    |
| L                                                                                            |                                                                                                    |                                                                                                    |

Slide notes: And of course, once the Policy is known, then the system already knows the amount, and will insert that. However, it is possible to change the amount if the Customer is paying more or less than the standard premium.

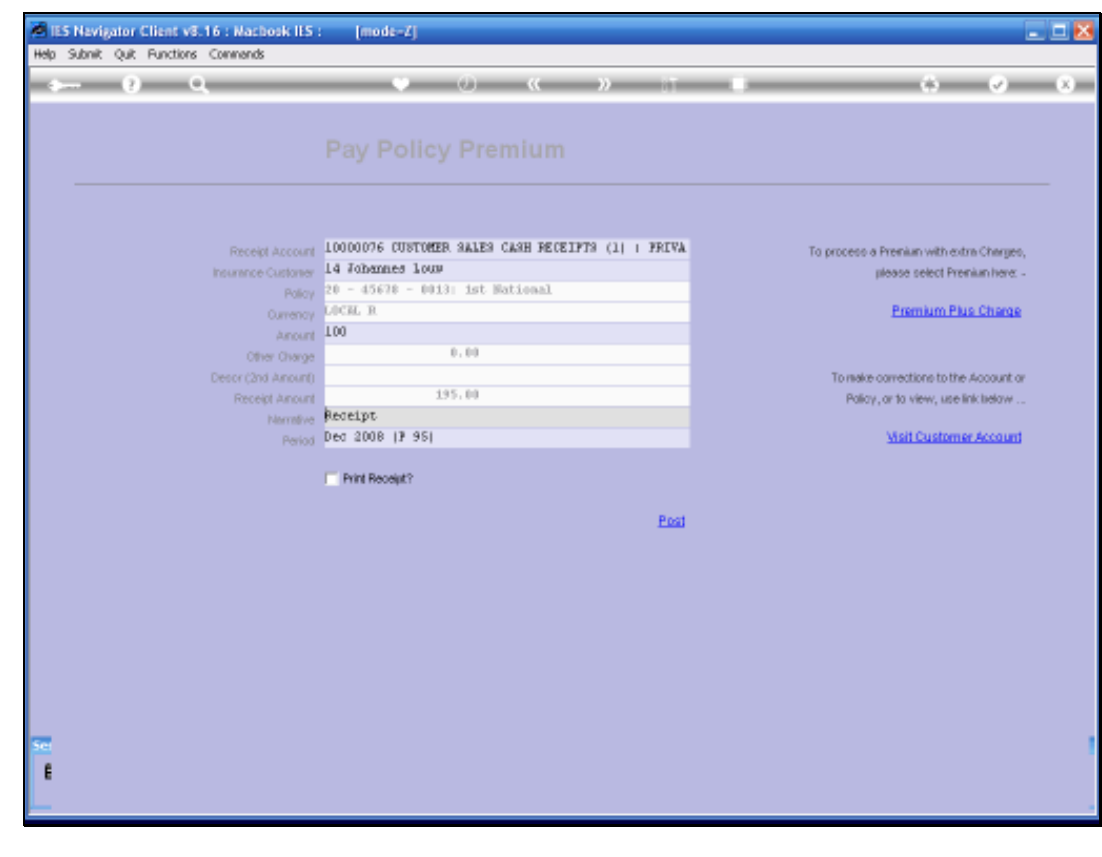

Slide 14 Slide notes:

| ES Nevigator Client v3.16 : Machook IES | : [mode=Z]                                        |                                          |
|-----------------------------------------|---------------------------------------------------|------------------------------------------|
| Q Q                                     | 🛡 🕖 « » it                                        |                                          |
|                                         |                                                   |                                          |
|                                         |                                                   |                                          |
|                                         |                                                   |                                          |
| Receipt Account                         | 10000076 CUSTOMER SALES CASH RECEIPTS (1) + FRIVA | To process a Prenium with extra Charges, |
| Insurance Customer                      | 14 Wohannes Louw                                  | please select Prenium here: -            |
| Policy<br>Currency                      | LOCAL R                                           | Premium Plus Charge                      |
| Anount                                  | 100.00                                            |                                          |
| Other Charge<br>Descr (2nd Annunf)      | 0,00                                              | To revier corrections to the Account or  |
| Receipt Amount                          | 100.00                                            | Policy, or to view, use link telow       |
| Nerrolive                               | Deg 2008 (7 95)                                   | Visit Customer Account                   |
| 1000                                    |                                                   |                                          |
|                                         | Print Receipt?                                    |                                          |
|                                         | Post                                              |                                          |
|                                         |                                                   |                                          |
|                                         |                                                   |                                          |
|                                         |                                                   |                                          |
|                                         |                                                   |                                          |
|                                         |                                                   |                                          |
|                                         |                                                   |                                          |
| <b>5</b>                                |                                                   |                                          |
| E                                       |                                                   |                                          |
|                                         |                                                   |                                          |

Slide notes: Also, when we need to process a previously raised premium with additional charges, then we can use the PREMIUM PLUS CHARGE function to select to correct premium to process.

| an fa Carrie farmer |                                                     |                                         |
|---------------------|-----------------------------------------------------|-----------------------------------------|
| 9 Q                 | • U « » it •                                        | 0 0                                     |
|                     |                                                     |                                         |
|                     |                                                     |                                         |
|                     |                                                     |                                         |
|                     |                                                     |                                         |
| Receipt Accou       | 1 LOGGOO76 CUSTOMER SALES CASH RECEIPTS (1)   PRIVA | To process a Premium with extra Charges |
| Insurance Custon    | er 14 Johannes louw                                 | please select Premium here:             |
| Pole                | 20 - 40676 - 60131 150 Batleokal                    | Premium Paus Change                     |
|                     | nt 100,00                                           |                                         |
| Other Char          | 0.00                                                |                                         |
| Descr (2nd Amou     | 0                                                   | To make corrections to the Account of   |
| Receipt Amo         | 100.00                                              | Policy, or to view, use link tielow.    |
|                     | o Dec 2008 (7 95)                                   | Weit Customer Account                   |
|                     |                                                     |                                         |
|                     | Print Receipt?                                      |                                         |
|                     | Post                                                |                                         |
|                     |                                                     |                                         |
|                     |                                                     |                                         |
|                     |                                                     |                                         |
|                     |                                                     |                                         |
|                     |                                                     |                                         |
|                     |                                                     |                                         |
|                     |                                                     |                                         |
|                     |                                                     |                                         |
|                     |                                                     |                                         |
|                     |                                                     |                                         |

Slide 16 Slide notes:

| 😹 IES Navigal    | or Client v8.16 : Macbook IES         | : [modz=Z]                                                   |                                          |
|------------------|---------------------------------------|--------------------------------------------------------------|------------------------------------------|
| Help Infolab     | Connections Logan <b>Logoff</b> Compa | nion Wizerd How do 1 DetaMents Business Modules Action Focus | Option Select                            |
| - ()             | e c                                   | 🛡 🕖 « 🔉 🕅                                                    | • • • • ×                                |
|                  |                                       |                                                              |                                          |
|                  |                                       |                                                              |                                          |
|                  |                                       | 10000076 CUSTOMER SALES CASH PECELPTS (1)   FRIVA            | To process a Reaction with order Charges |
|                  | Insurance Custome                     | 14 Johannes Louw<br>28 - 45628 - 8013: 1st National          | please select Prenium here: -            |
|                  | Currency                              | LOCHL R<br>100.00                                            | Premium Plus Charge                      |
|                  | Other Charge                          | 0.00                                                         |                                          |
| SINGLE SEL       | ECT: Premiums with Other C            | arges                                                        | To make corrections to the Account or    |
| Hont             | h Preniun                             | Other Description                                            |                                          |
| 1 2008<br>2 2008 | 12 195.00<br>10 195.00                | 25.00 Stamp Duty<br>5.00 Other                               |                                          |
|                  |                                       | Select ALL Show Full Line Cancel OK                          |                                          |
|                  |                                       |                                                              |                                          |
|                  |                                       |                                                              |                                          |
|                  |                                       |                                                              |                                          |
|                  |                                       |                                                              |                                          |
| 50               |                                       |                                                              | 1                                        |
| E E              |                                       |                                                              |                                          |
|                  |                                       |                                                              |                                          |

Slide notes: When I select from this list, then the appropriate premium and additional charge wil be populated on the Receipt screen.

| 😹 IES Navigat      | or Client v8.16 : Nachook IES :       | [modt=Z]                                                    |                                          |
|--------------------|---------------------------------------|-------------------------------------------------------------|------------------------------------------|
| Help Infolab C     | ornections Logon <b>Logoff</b> Compan | on Wittend How doll DetaMents Business Modules Action Focus | Option Select                            |
| -                  | 9 Q.                                  | Ti « » 🕖 🔍                                                  | i () () ()                               |
|                    |                                       |                                                             |                                          |
|                    |                                       |                                                             |                                          |
|                    |                                       |                                                             |                                          |
|                    | Receipt Account                       | 10000076 CUSTOMER SALES CASH PECELPTS (1) : FRIVA           | To process a Premium with extra Charges, |
|                    | Insurance Customer                    | 14 Johannes Louw                                            | please select Prenium here: -            |
|                    | Policy                                | 20 - 45670 - 00131 1st Batlonal<br>LOCH. B                  | Premium Plus Chame                       |
|                    | Anount                                | 100,00                                                      |                                          |
|                    | Other Charge                          | 0.00                                                        |                                          |
|                    | Descr (2nd Amount)                    |                                                             | To make corrections to the Account or    |
| SINGLE SEL         | ECT: Premiums with Other Ch           | argas                                                       |                                          |
| Hent               | h Preniun                             | Other Description                                           |                                          |
| 1 20081<br>2 20081 | 2 195.00<br>D 195.00                  | 25.00 Steep Duty<br>5.00 Other                              |                                          |
|                    |                                       |                                                             |                                          |
|                    |                                       | Select ALL Show FullLine Cancel OK                          |                                          |
|                    |                                       |                                                             |                                          |
|                    |                                       |                                                             |                                          |
|                    |                                       |                                                             |                                          |
|                    |                                       |                                                             |                                          |
|                    |                                       |                                                             |                                          |
|                    |                                       |                                                             |                                          |
|                    |                                       |                                                             |                                          |
|                    |                                       |                                                             |                                          |
|                    |                                       |                                                             |                                          |
|                    |                                       |                                                             |                                          |

Slide 18 Slide notes:

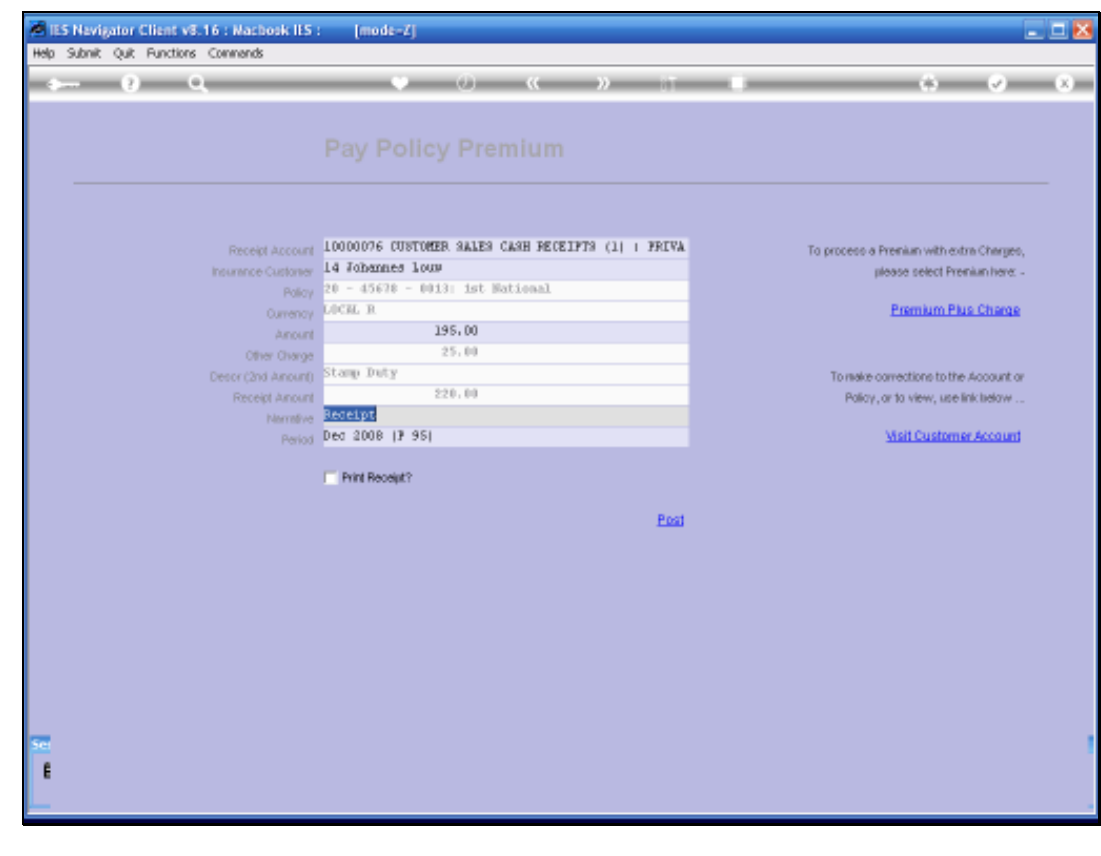

Slide 19 Slide notes:

| 🖉 IES Nevigator Client v8.16 : Machook IES | : [mode-2]                                        |                                          |
|--------------------------------------------|---------------------------------------------------|------------------------------------------|
| Help Subnik Quit Functions Commands        |                                                   |                                          |
| 0 Q                                        | Ti « » 🤄 🔍                                        |                                          |
|                                            |                                                   |                                          |
|                                            |                                                   |                                          |
|                                            |                                                   |                                          |
|                                            |                                                   |                                          |
|                                            |                                                   |                                          |
| Receipt Account                            | 10000076 CUSTOMER SALES CASH RECEIPTS (1)   PRIVA | To process a Premium with extra Charges, |
| Insurance Customer                         | 14 Johannes Louw                                  | please select Prenium here: -            |
| Palicy                                     | 20 - 45678 - 0013: 1st Hational                   | Paral and Paral Annual                   |
| Ourrency                                   | LICAL R                                           | Premium Plus Chierge                     |
| Anore<br>Other Owner                       | 25.00                                             |                                          |
| Descr (2nd Anount)                         | Starp Duty                                        | To make corrections to the Account or    |
| Receipt Amount                             | 220.00                                            | Policy, or to view, use link telow       |
| Normfive                                   | Receipt                                           |                                          |
| Period                                     | Dec 2008 (# 95)                                   | Visit Customer Account                   |
|                                            | Print Receipt?                                    |                                          |
|                                            |                                                   |                                          |
|                                            | Post                                              |                                          |
|                                            |                                                   |                                          |
|                                            |                                                   |                                          |
|                                            |                                                   |                                          |
|                                            |                                                   |                                          |
|                                            |                                                   |                                          |
|                                            |                                                   |                                          |
|                                            |                                                   |                                          |
|                                            |                                                   |                                          |
| 50                                         |                                                   |                                          |
| £                                          |                                                   |                                          |
| _                                          |                                                   |                                          |
|                                            |                                                   |                                          |

Slide notes: Once again, it is still possible to change the Amount being paid and receipted, but only the Premium portion can be adjusted, and not the additional charge. When we change the Premium Amount, then the total Receipt Amount adjusts accordingly, i.e. to include the additional charge. Commission is only calculated on the Premium Amount portion, and not on the additional charge portion.

| Help Submit Quit Functions Commands  | : [mods=Z]                                                           |                                                                              |
|--------------------------------------|----------------------------------------------------------------------|------------------------------------------------------------------------------|
| e- 6 d                               | 🗢 🕖 ≪ » 🕫                                                            | ■ G Ø Ø                                                                      |
|                                      |                                                                      |                                                                              |
|                                      |                                                                      |                                                                              |
| Receipt Account                      | 10000076 CUSTOMER SALES CASH RECEIPTS (1) : FRIVA<br>14 Johnnes Loup | To process a Prenium with extra Charges,                                     |
| Palicy<br>Ourrency                   | 20 - 45670 - 0013: ist National<br>LOCML R                           | Premium Plus Charge                                                          |
| Anoun<br>Other Charge                | 25.00                                                                |                                                                              |
| Descr (2nd Amount)<br>Receipt Amount | Stamp Duty<br>220.00                                                 | To make corrections to the Account or<br>Policy, or to view, use link taskow |
| Period                               | Dec 2008 (7 95)                                                      | Visit Customer Account                                                       |
|                                      | Print Receipt?                                                       |                                                                              |
|                                      | Post                                                                 |                                                                              |
|                                      |                                                                      |                                                                              |
|                                      |                                                                      |                                                                              |
|                                      |                                                                      |                                                                              |
| Set                                  |                                                                      |                                                                              |
| E                                    |                                                                      |                                                                              |

Slide notes: The narrative defaults to the word "Receipt", and can be changed when necessary.

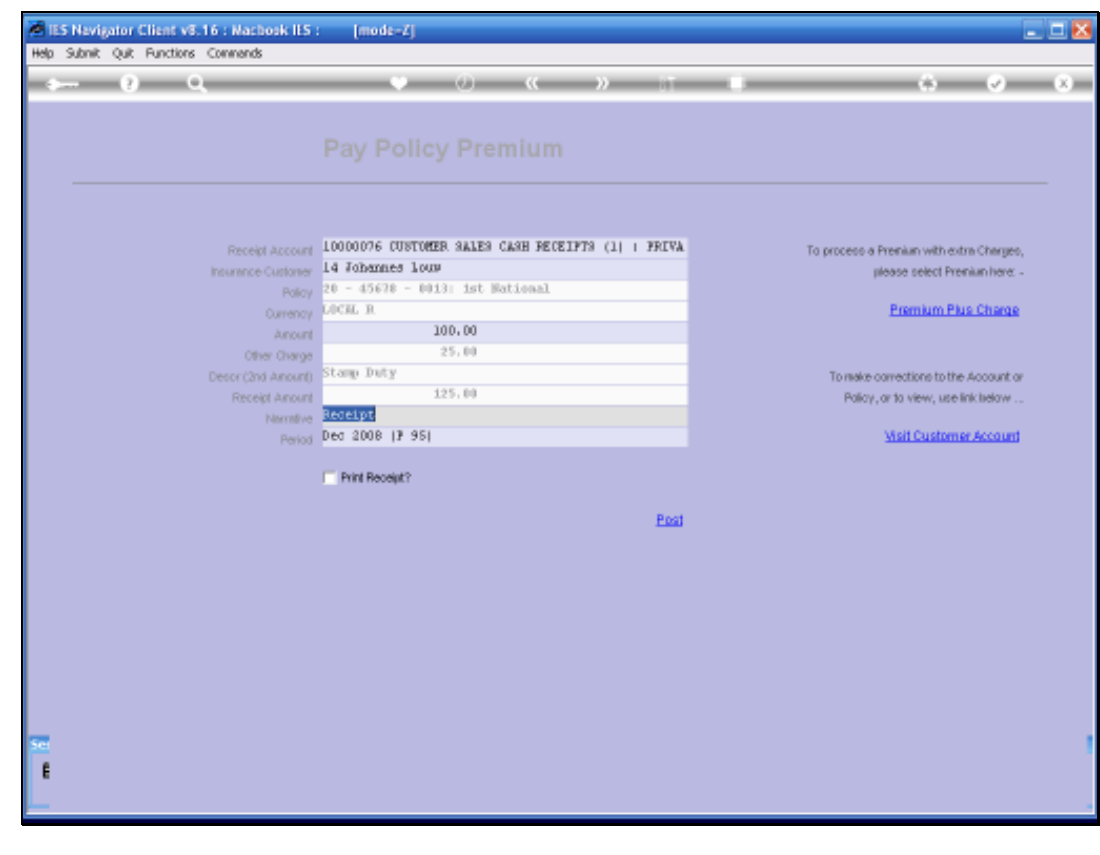

Slide 22 Slide notes:

| ES Navigator Client v8.16 : Nacbook IES<br>Helo Subnit, Out Functions Commands | : [mode=Z]                                        |                                          |
|--------------------------------------------------------------------------------|---------------------------------------------------|------------------------------------------|
| <i>⊳</i> −− 0 Q                                                                | 🔍 🕖 🕊 » it                                        |                                          |
|                                                                                |                                                   |                                          |
|                                                                                |                                                   |                                          |
|                                                                                |                                                   |                                          |
| Receipt Account                                                                | 10000076 CUSTOMER SALES CASH RECEIPTS (1) + FRIVA | To process a Premium with extra Charges, |
| Insurance Customer                                                             | 14 Johannes Louw                                  | please select Premium here: -            |
| Policy                                                                         | 20 - 45670 - 0013: 1st Hational                   |                                          |
| Currency                                                                       | LICH R                                            | Premium Plus Charge                      |
| Anount                                                                         | 100,00                                            |                                          |
| Other Charge                                                                   | 25.00<br>Shana Tada                               |                                          |
| Descr (2nd Amount)                                                             | 125.00                                            | To make corrections to the Account or    |
| Recept Amount                                                                  | Receipt                                           | Policy, or to view, use link below       |
| Period                                                                         | Dec 2008 (7 95)                                   | Visit Customer Account                   |
|                                                                                |                                                   |                                          |
|                                                                                | Print Receipt?                                    |                                          |
|                                                                                | Post                                              |                                          |
|                                                                                |                                                   |                                          |
|                                                                                |                                                   |                                          |
|                                                                                |                                                   |                                          |
|                                                                                |                                                   |                                          |
|                                                                                |                                                   |                                          |
|                                                                                |                                                   |                                          |
|                                                                                |                                                   |                                          |
|                                                                                |                                                   |                                          |
| _                                                                              |                                                   |                                          |
| Set                                                                            |                                                   |                                          |
| E                                                                              |                                                   |                                          |
|                                                                                |                                                   |                                          |
|                                                                                |                                                   |                                          |

Slide notes: The narrative can also be used to indicate any additional information. For example, in a case where we actually receive cash in a different currency, the receipt will still be in the managed currency of the Account, but we can indicate the 'other amount' in the narrative, and the narrative will show up on the Receipt.

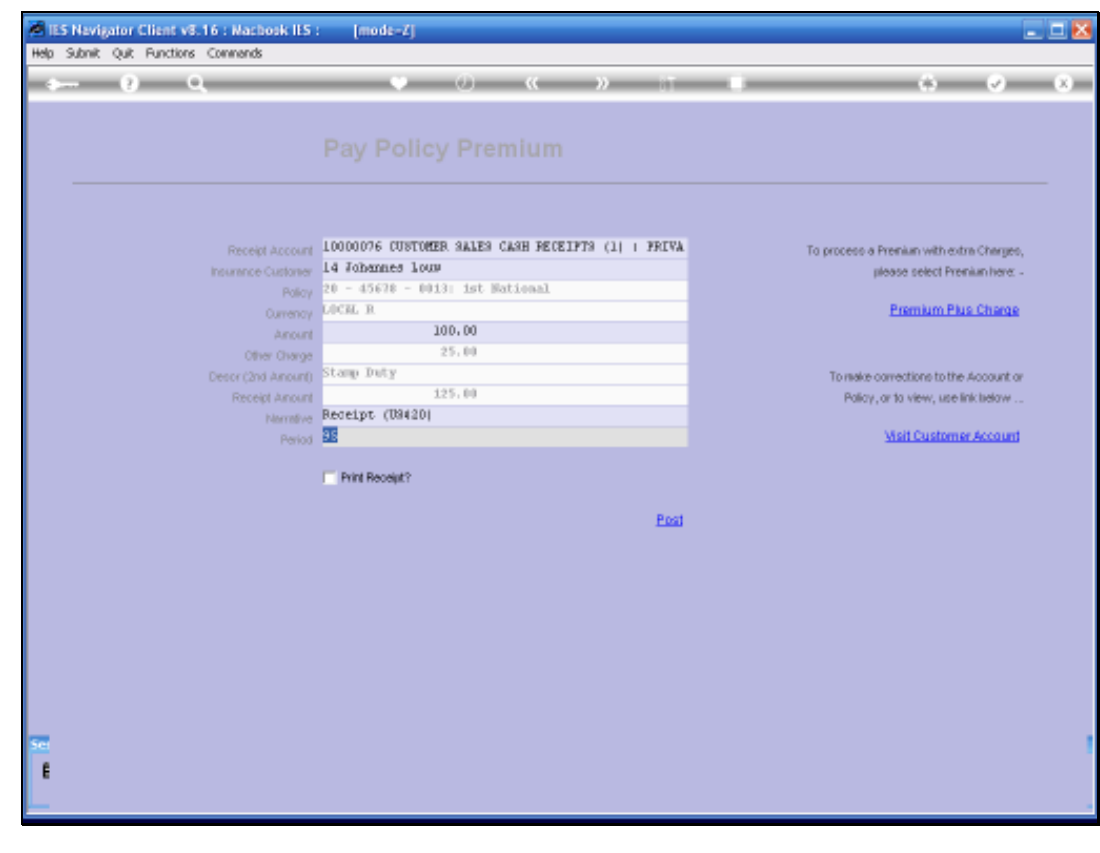

Slide 24 Slide notes:

| ES Nevigator Client v8.16 : Nachook IES<br>Help Subnit Out Functions Commands | : [mode=Z]                                        |                                           |
|-------------------------------------------------------------------------------|---------------------------------------------------|-------------------------------------------|
| 4 0 Q,                                                                        | 🔍 🕘 🔍 💓 it                                        | ■ 0 0 8                                   |
|                                                                               |                                                   |                                           |
|                                                                               |                                                   |                                           |
|                                                                               |                                                   |                                           |
| Receipt Account                                                               | 10000076 CUSTOMER SALES CASH PECELPTS (1) + FRIVA | To process a Premium with extra Charges,  |
| Insurance Customer                                                            | 14 Johannes Louw                                  | please select Prenium here: -             |
| Policy                                                                        | 20 - 45678 - 0013; 1st Bational                   | Descrive Disc Observe                     |
| Currency                                                                      | 100.00                                            | Premium Plus Charge                       |
| Arom                                                                          | 25.00                                             |                                           |
| Descr Charge                                                                  | Stamp Duty                                        | To make connections to the document or    |
| Receipt Amount                                                                | 125.00                                            | Policy or to view use inicialized         |
| harmive                                                                       | Receipt (U8420)                                   | Tomogram by the till make and another the |
| Period                                                                        | Dec 2008 (7 95)                                   | Visit Customer Account                    |
|                                                                               | (T. B.M. Burnett)                                 |                                           |
|                                                                               | PIER ROUGHT                                       |                                           |
|                                                                               | Post                                              |                                           |
|                                                                               |                                                   |                                           |
|                                                                               |                                                   |                                           |
|                                                                               |                                                   |                                           |
|                                                                               |                                                   |                                           |
|                                                                               |                                                   |                                           |
|                                                                               |                                                   |                                           |
|                                                                               |                                                   |                                           |
|                                                                               |                                                   |                                           |
|                                                                               |                                                   |                                           |
| <u>50</u>                                                                     |                                                   |                                           |
| E                                                                             |                                                   |                                           |
|                                                                               |                                                   |                                           |
|                                                                               |                                                   |                                           |

Slide notes: Receipt printing is optional, and it is necessary to check the box if a Receipt is required.

| ES Navigator Client v8.16 : Nachosk IIS<br>Heb Subrit Out Functions Commends | [mode=Z]                                          |                                          |
|------------------------------------------------------------------------------|---------------------------------------------------|------------------------------------------|
| 0 Q                                                                          | 🔰 🕖 🕊 👋 🕅                                         |                                          |
|                                                                              |                                                   |                                          |
|                                                                              |                                                   |                                          |
|                                                                              |                                                   |                                          |
| Receipt Account                                                              | 10000076 CUSTOMER BALES CASH RECEIPTS (1) : FRIVA | To process a Premium with extra Charges, |
| Insurance Customer                                                           | 14 Johannes Louw                                  | please select Prenium here: -            |
| Palicy                                                                       | 20 - 45678 - 0013: ist National                   |                                          |
| Ourrency                                                                     | LOCH R                                            | Premium Plus Charge                      |
| Anount                                                                       | 100.00                                            |                                          |
| Other Charge                                                                 | 25.00                                             |                                          |
| Descr (2nd Anount)                                                           | stanp Duty                                        | To make corrections to the Account or    |
| Receipt Amount                                                               | 125.00                                            | Policy, or to view, use link tielow      |
| Normbye                                                                      | Receipt (00420)                                   | Visit Customer foreunt                   |
| Period                                                                       | 000 2000 17 301                                   | STATI CONTRACTOR PRODUCT                 |
|                                                                              | Print Receipt?                                    |                                          |
|                                                                              |                                                   |                                          |
|                                                                              | Post                                              |                                          |
|                                                                              |                                                   |                                          |
|                                                                              |                                                   |                                          |
|                                                                              |                                                   |                                          |
|                                                                              |                                                   |                                          |
|                                                                              |                                                   |                                          |
|                                                                              |                                                   |                                          |
|                                                                              |                                                   |                                          |
|                                                                              |                                                   |                                          |
|                                                                              |                                                   |                                          |
| SCI                                                                          |                                                   |                                          |
| E                                                                            |                                                   |                                          |
|                                                                              |                                                   |                                          |
|                                                                              |                                                   |                                          |

Slide notes: When we choose POST, we may see the Debtor Matching screen appear, but that does depend on the User's profile for Debtor Matching.

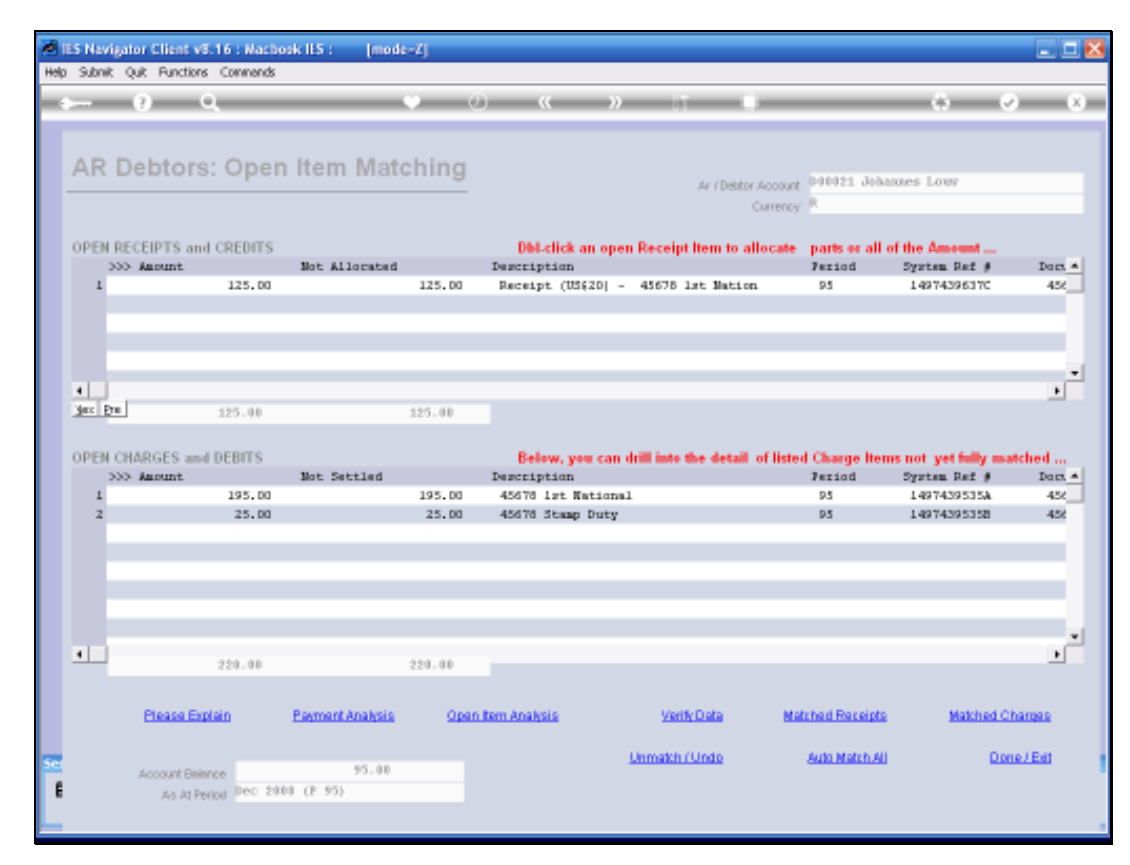

Slide 27 Slide notes:

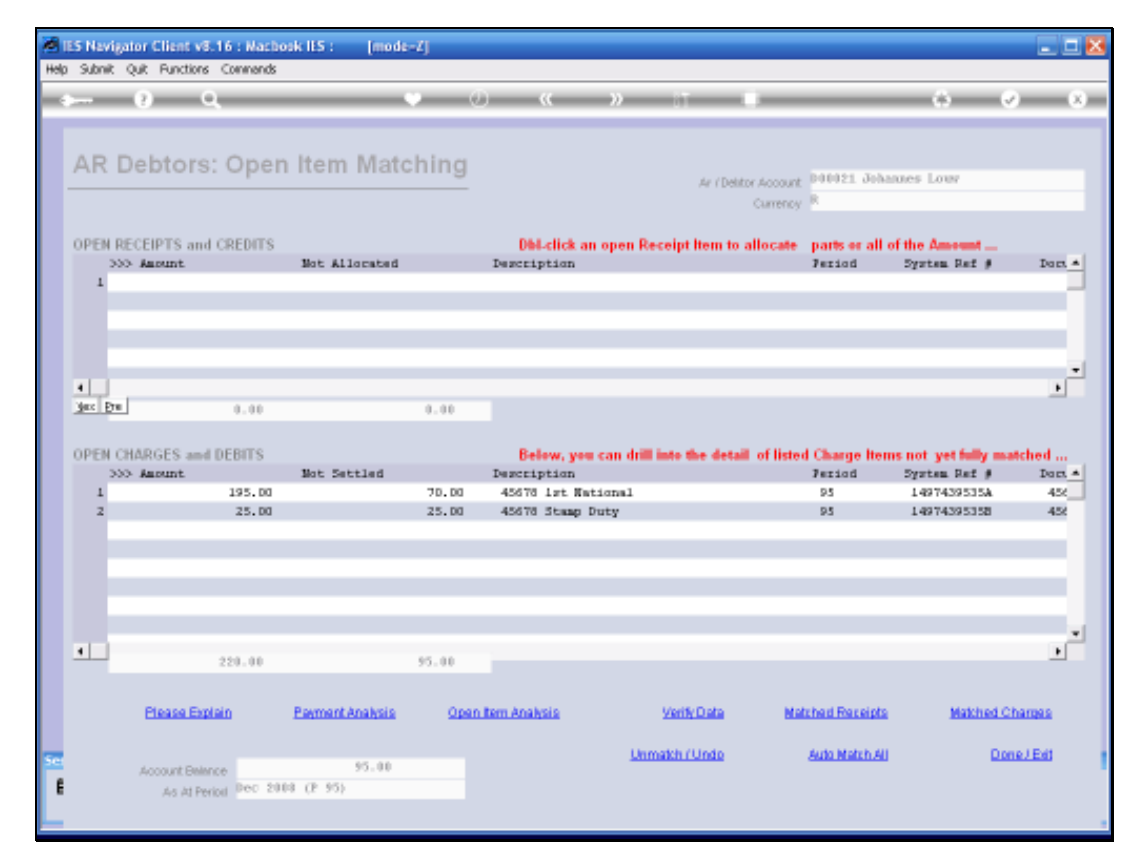

Slide 28 Slide notes:

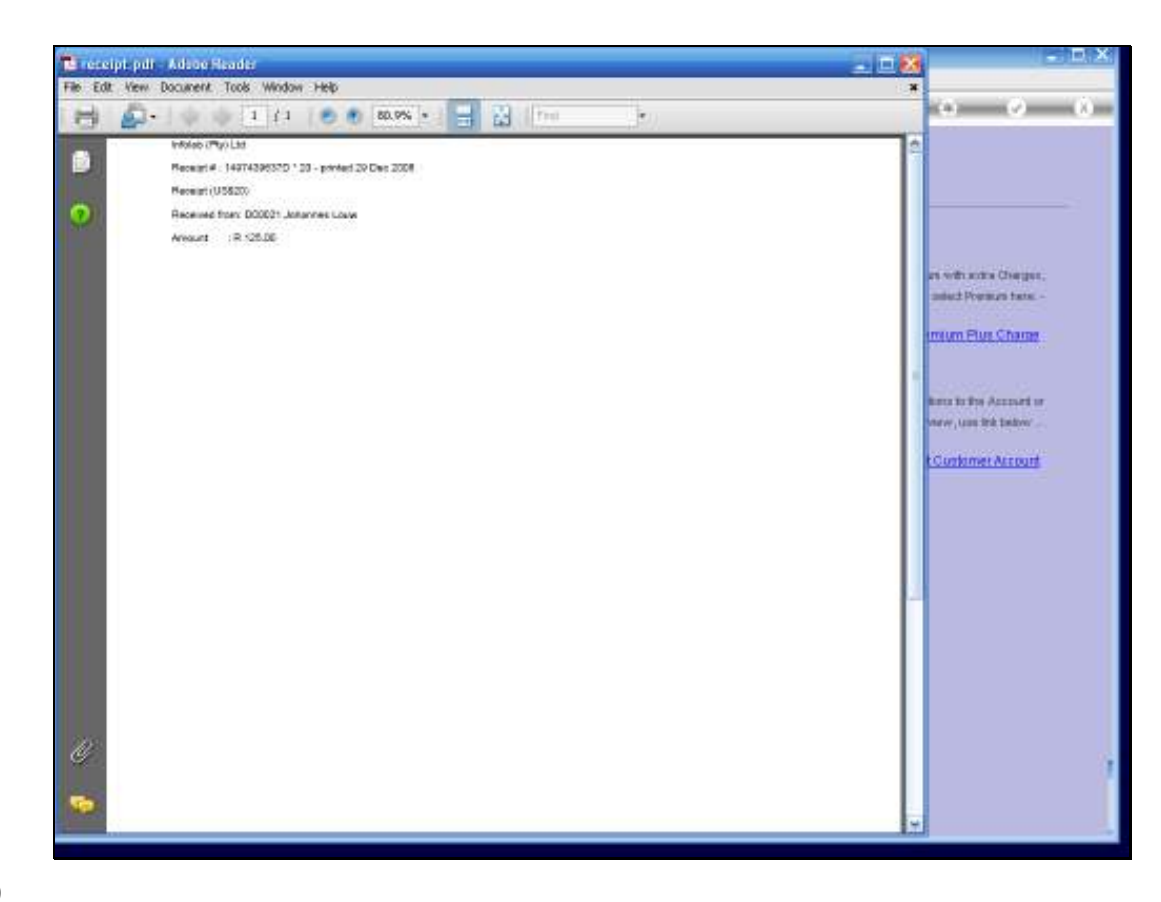

Slide notes: Note on the Receipt where the narrative is shown as processed.

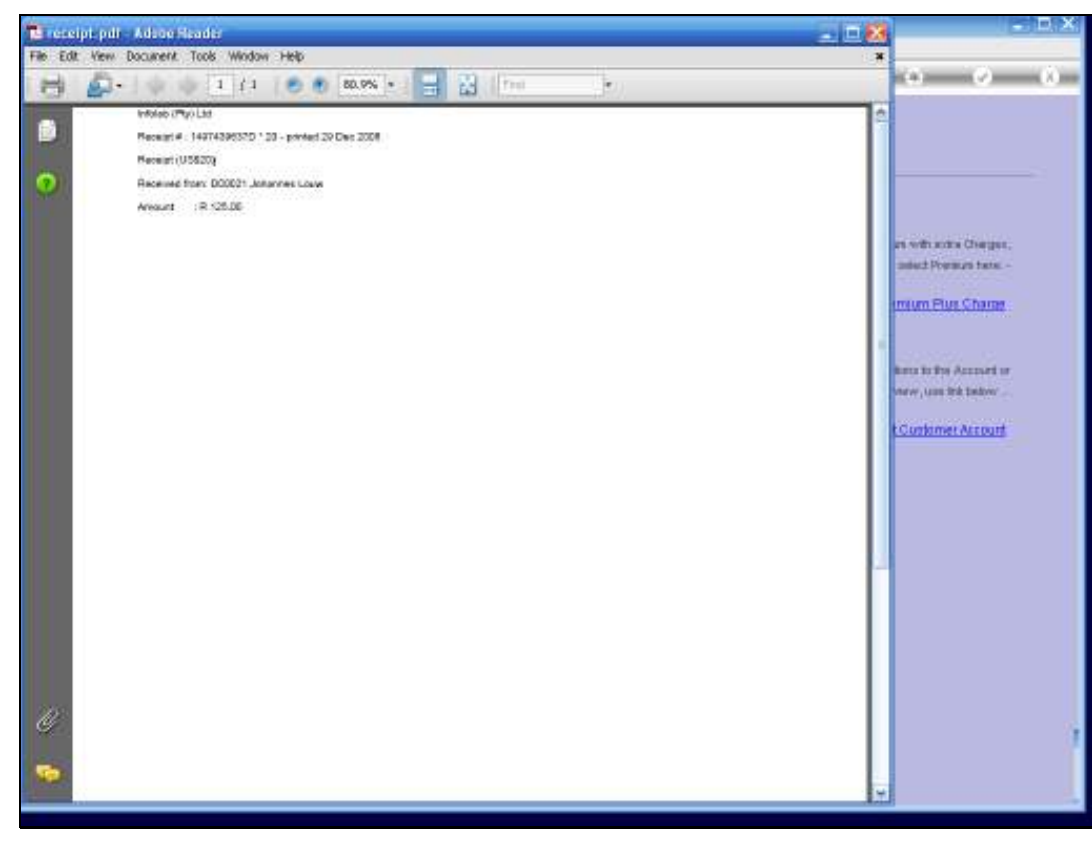

Slide 30 Slide notes:

| IES Nevigator Client v8.16 : Machook<br>Help Subnit Quit Functions Commands | ILS : [mode=Z]                                           |                                                              |
|-----------------------------------------------------------------------------|----------------------------------------------------------|--------------------------------------------------------------|
| s 0 Q                                                                       | 🗢 🕖 « 😮 it                                               | = ÷ • • •                                                    |
|                                                                             |                                                          |                                                              |
| Receipt Acc                                                                 | CONT & DOLDOODS CUSTOMER SALES CASH RECEIPTS (1) : FRIV. | <ul> <li>To process a Prenium with extra Charges,</li> </ul> |
| Insurance Cuels<br>P<br>Our                                                 | oner<br>slov " "<br>ulcxk R                              | please select Premium here: - Premium Plus Charge            |
| Air<br>Other On<br>Descr (2nd Air                                           | auto<br>anti                                             | To make corrections to the Account or                        |
| Receipt Arr<br>Hann<br>Pi                                                   | oont<br>Néve Receipt<br>Hod                              | Policy, or to view, use link liedow                          |
|                                                                             | Print Receipt?                                           |                                                              |
|                                                                             |                                                          |                                                              |
|                                                                             |                                                          |                                                              |
|                                                                             |                                                          |                                                              |
| Sec.                                                                        |                                                          |                                                              |
|                                                                             |                                                          |                                                              |

Slide 31 Slide notes: